# Инструкция по разворачиванию образа виртуальной машины с ПО «Активный гражданин»

Данная инструкция включает шаги по разворачиванию экземпляра ПО «Активный гражданин» на образе виртуальной машины (далее — BM) VirtualBox.

Примечание: в целях безопасности были отключены следующие возможности:

- авторизация через ЕСИА;
- отсылка email-сообщений.

### 1 Установить VirtualBox

Скачать и установить клиент VirtualBox 6.1.16 и VirtualBox Extention Pack с сайта https:// www.virtualbox.org/wiki/Downloads:

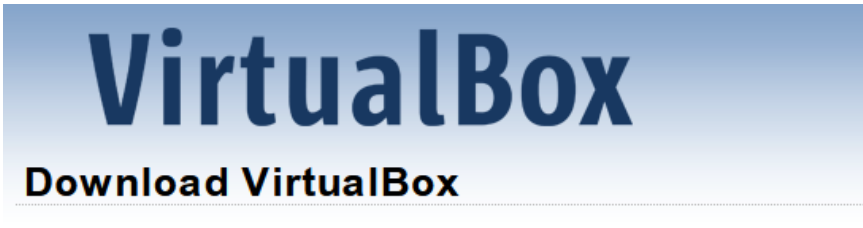

Here you will find links to VirtualBox binaries and its source code.

#### VirtualBox binaries

By downloading, you agree to the terms and conditions of the respective license.

If you're looking for the latest VirtualBox 6.0 packages, see VirtualBox 6.0 builds.

If you're looking for the latest VirtualBox 5.2 packages, see VirtualBox 5.2 builds.

#### VirtualBox 6.1.16 platform packages

| • | ⇔Windows hosts      |
|---|---------------------|
| • | ⇒OS X hosts         |
| • | Linux distributions |

General Solaris hosts

The binaries are released under the terms of the GPL version 2.

See the changelog for what has changed.

You might want to compare the checksums to verify the integrity of downloaded

SHA256 checksums, MD5 checksums

Note: After upgrading VirtualBox it is recommended to upgrade the guest addition

#### VirtualBox 6.1.16 Oracle VM VirtualBox Extension Pack

➡All supported platforms

Support for USB 2.0 and USB 3.0 devices, VirtualBox RDP, disk encryption, NVMe VirtualBox Personal Use and Evaluation License (PUEL). Please install the same ve

# 2 Импортировать образ ВМ

Скачать образ виртуальной машины по предоставленному адресу.

Открыть клиент VirtualBox.

Импортировать скачанный образ:

| Фай                | 1 Машина                | Снимок | Справка |        |  |
|--------------------|-------------------------|--------|---------|--------|--|
| 🤌 Настройки Сtrl+G |                         |        |         |        |  |
| n                  | Импорт конф             | Ctrl+I |         |        |  |
| R                  | Экспорт конфигураций    |        |         | Ctrl+E |  |
| 9                  | Создать облачную машину |        |         |        |  |

При необходимости изменить параметры виртуальной машины (например, количество ядер процессора, ОЗУ).

# 3 Запустить ВМ

Запустить импортированную ВМ (выбрать её в меню слева и нажать на «Запустить» → «Запустить»):

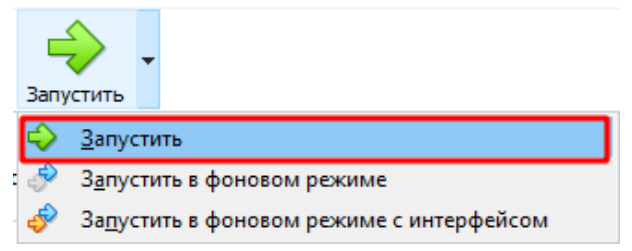

Дальнейшие действия производить от пользователя: логин — demo пароль — demo

В открывшейся сессии открыто окно браузера и терминал. В терминале ввести команду: sudo dockerd

Когда служба dockerd закончит инициализацию в консоли появится сообщение: Daemon has completed initialization

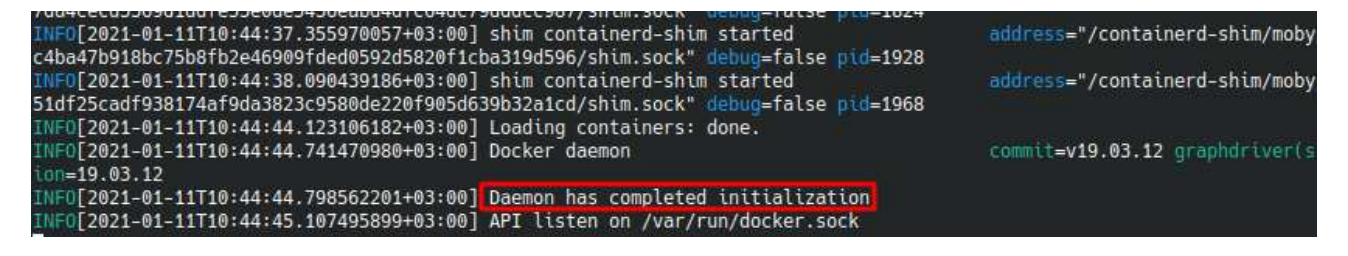

# 4 Открыть ПО

После запуска docker-контейнеров система станет доступна по адресу localhost.

В браузере Mozilla Firefox созданы изолированные контейнеры для пользователей каждой доступной роли. Чтобы открыть новую вкладку в конкретном контейнере, нужно зажать кнопку открытия новой вкладки и выбрать нужный контейнер:

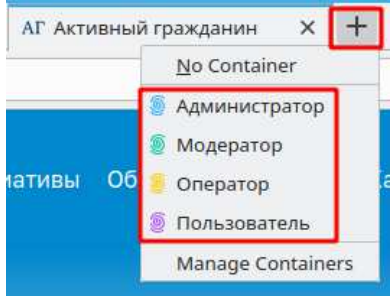

Авторизованные пользователи специально подготовлены — если выйти из системы, зайти под ними (кроме Администратора) обратно не удастся, т. к. Отключена связь с ЕСИА «Госу-слуги».

## 5 Файлы ПО

Все файлы ПО «Активный гражданин», необходимые для запуска, хранятся в директории: /home/demo/24ag